# VR-apps schenken aan andere Meta Quest-accounts v1

MaFEA – Making Future Education Accessible PR2 – Guiding successful adoption

## VR-apps schenken aan andere Meta Quest-accounts v1

Zodra je organisatie veel Meta Quest apparaten begint te gebruiken, kan het lastig worden om te weten hoe je het beste betaalde apps kunt kopen voor elk van de Meta accounts die worden gebruikt op elk van je Meta Quest apparaten. Het toevoegen van een kredietkaart of een PayPal account aan elk van de gebruikte Meta accounts is tijdrovend en aankopen kunnen niet gemakkelijk gecontroleerd worden.

Deze gids laat zien hoe Meta's "gifting" proces werkt in de Oculus Store. Gifting is wanneer een Meta-account een app koopt voor een ander Meta-account.

#### Vereisten

- Een "gifting" Meta-account. Deze Meta-account mag alleen toegankelijk zijn voor diegenen die toestemming hebben om de creditcard te gebruiken. Aan deze Meta-account moet de creditcard worden toegevoegd.
- "Ontvangende" Meta-account of -accounts. Dit zijn de accounts die de cadeaus ontvangen en inwisselen. Deze accounts zijn na het proces eigenaar van de betaalde app.

#### Beperkingen

• Alleen apps kunnen worden geschonken. Abonnementen en downloadbare content (DLC) kunnen niet worden geschonken.

#### Een cadeau kopen

1. Navigeer naar de Oculus Store.

а

a.

2. Meld je aan met de "gifting" Meta-account.

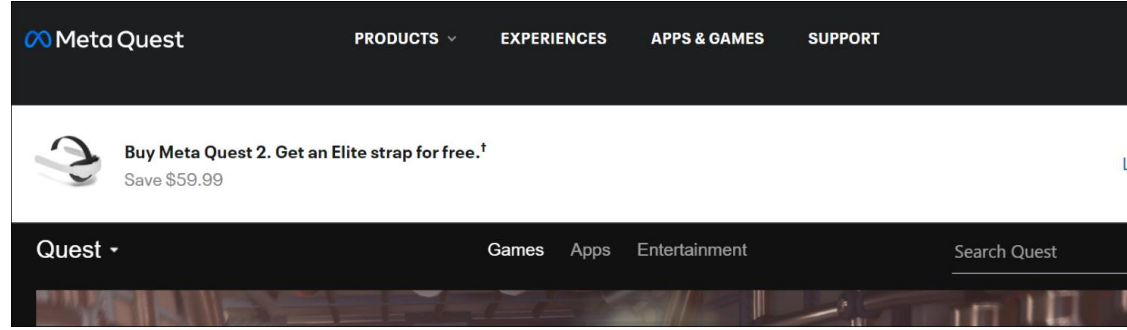

3. Zoek de app die je wilt geven en klik op Kopen voor een vriend.

| MultiBrush                                                                                                    |              |                  |
|----------------------------------------------------------------------------------------------------|--------------|------------------|
|                                                                                                    |              | €19.99           |
| <b>PEGI 3</b><br>PEGI Users Interact                                                                                                    |              |                  |
|                                                                                                    | Ť            | Buy for a friend |
| The second second secon | Ŗ            | Redeem gift      |
| MultiBrush is a multiplayer implementation of the open source code for Tilt<br>Brush. Now you can play, create, and enjoy art - with friends!                                                                                                    | $\heartsuit$ | Add To Wishlist  |
|                                                                                                    | *            | Share            |
| This is a first release, some things may not work perfectly and we are still                                                                                                    |              |                  |

4. Voer in het venster Cadeau kopen het e-mailadres van de "ontvangende" account in het veld Aan in. Je kunt optioneel een cadeaubericht toevoegen.

5. Klik op Volgende om naar de betalingspagina te gaan en de aankoop af te ronden.

|    | Buy gift                               |                                                                                                    |                                                                                                    |
|----|----------------------------------------|----------------------------------------------------------------------------------------------------|----------------------------------------------------------------------------------------------------|
|    |                                        | MultiBrush<br>Comfortable<br>Supported Platforms: Oculus<br>Quest, Oculus Quest 2, Meta Quest<br>Pro<br>€19.99 | το<br>Enter an email address for the re<br>From: InnoOmnia<br>Gift Note (Optional)<br>Add a message |
|    | Your gift will be e<br>redeemed for up | emailed as a digital code that can be<br>to 30 days.                                                           |                                                                                                    |
|    | Only recipients c<br>been purchased.   | an request a refund after a gift has                                                                           |                                                                                                    |
| a. | <u>Learn more abo</u>                  | <u>ut gifting</u>                                                                                              | Next                                                                                                |

- 6. Herhaal het proces indien nodig voor andere ontvangende accounts.
- 7. Meld het "gifting" Meta-account af bij de Oculus-winkel.

|    | PRODUCTS ~ | EXPERIENCES  | APPS & GAMES      | SUPPORT |              | Ċ.  |
|----|------------|--------------|-------------------|---------|--------------|-----|
|    |            |              |                   |         |              | Lea |
|    | Game       | es Apps Ente | rtainment Wishlis | t       | Search Quest |     |
| a. | <u> </u>   |              | 55                | ***     |              |     |
|    |            | Referra      | als               |         |              |     |
|    |            |              |                   |         |              |     |
|    | Settings   |              |                   |         |              |     |
| b. | Log Out    |              |                   |         |              |     |

### Een cadeau ontvangen

- 1. Navigeer naar de <u>Oculus Store</u>.
- 2. Log in met de "ontvangende" Meta-account.
- 3. Open het e-mailaccount dat hoort bij het "ontvangende" meta-account.
- 4. Open de e-mailmelding en kopieer de 25-cijferige code.

|    | PeterEmmaus sent you a gift: <b>MultiBrush</b> . To redeem this gift and add this item to your library, please copy and paste<br>code below in the Meta Quest Store.                                                                  |  |  |  |
|----|----------------------------------------------------------------------------------------------------|--|--|--|
|    | You'll need to have the latest version of the Meta Quest mobile app downloaded to redeem your gift. If you're using a version of the app, you can update it on the App Store or Google Play Store. Learn more about how to redeem you |  |  |  |
|    | For use in the Erasmus+ project MaFEA                                                                                                    |  |  |  |
|    | Gift Code:                                                                                                    |  |  |  |
|    | RR97YYGQNA                                                                                                    |  |  |  |
| a. | Redeem Gift                                                                                                    |  |  |  |

# 5. Klik op de knop Cadeau inwisselen om naar de aankooppagina te gaan voor de app die je cadeau hebt gekregen.

|                                                                                                    | PeterEmmaus sent you a gift: <b>MultiBrush</b> . To redeem this gift and add this item to your library, please copy and paste t code below in the Meta Quest Store. |  |  |  |  |
|----------------------------------------------------------------------------------------------------|----------------------------------------------------------------------------------------------------|--|--|--|--|
| You'll need to have the latest version of the Meta Quest mobile app downloaded to redeem your gift. If you version of the app, you can update it on the App Store or Google Play Store. Learn more about how to re |                                                                                                    |  |  |  |  |
|                                                                                                    | For use in the Erasmus+ project MaFEA                                                                                                    |  |  |  |  |
|                                                                                                    | Gift Code:                                                                                                    |  |  |  |  |
|                                                                                                    | RR97YYGQNA                                                                                                    |  |  |  |  |
| a.                                                                                                    | Redeem Gift                                                                                                    |  |  |  |  |

6. Klik op de winkelpagina van Oculus op de knop Cadeau inwisselen.

|    | MultiBrush                                                                                                    |               |                                |
|----|----------------------------------------------------------------------------------------------------|---------------|--------------------------------|
|    | 3 PEGI 3                                                                                                    |               | €19.99                         |
|    | $\bigstar \bigstar \bigstar \bigstar 120 \text{ Ratings}$                                                                                     | Ť             | Buy for a friend               |
|    | MultiBrush is a multiplayer implementation of the open source code for<br>Tilt Brush. Now you can play, create, and enjoy art - with friends! | <b>∳</b><br>♡ | Redeem gift<br>Add To Wishlist |
| a. | This is a first release, some things may not work perfectly and we are still                                                                  | *             | Share                          |

7. Voer in het venster dat verschijnt de code in en klik op Submit.

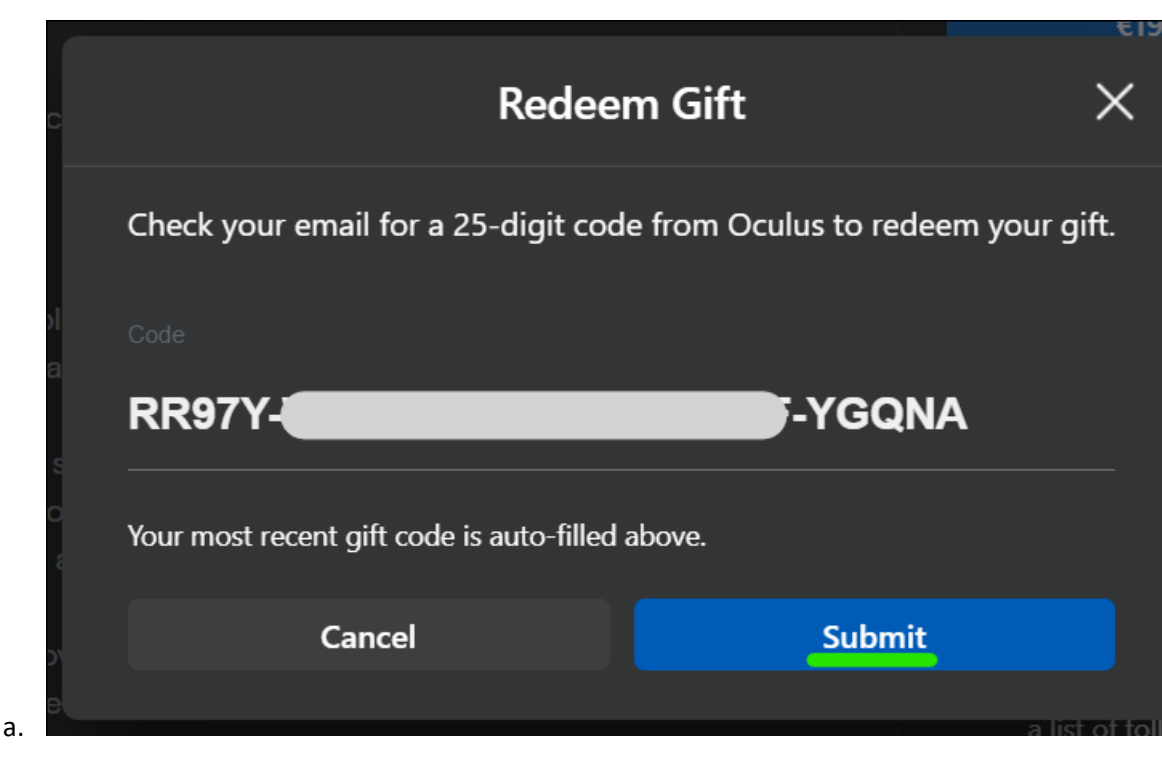

8. Er verschijnt een bevestiging.

|    | Added to your Library in VR |             |
|----|-----------------------------|-------------|
| а. | Close                       | n<br>a<br>c |

De app wordt toegevoegd aan de bibliotheek van de "ontvangende" account.

Een app uit uw bibliotheek op de headset installeren

- 1. Zet je Meta Quest headset op en log in op de "ontvangende" Meta account.
- 2. Open de App Library.

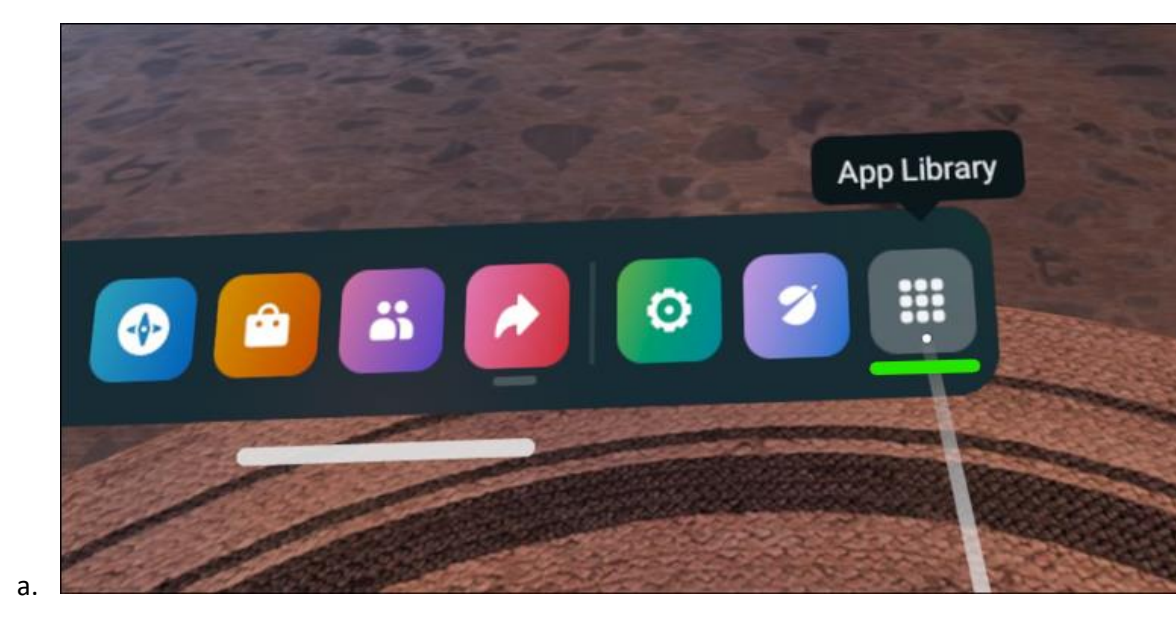

3. Selecteer in het vervolgkeuzemenu de optie Niet geïnstalleerd.

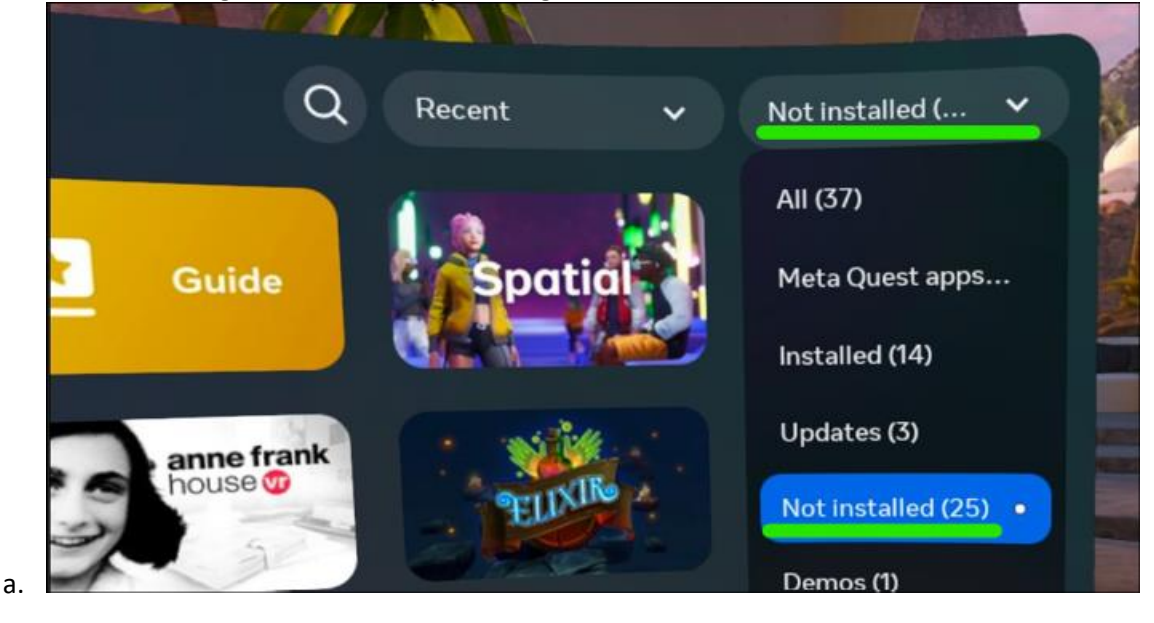

4. Selecteer een app om te beginnen met installeren.

#### Meer informatie

1. App-cadeaus verzenden en ontvangen (meta.com ondersteuning).